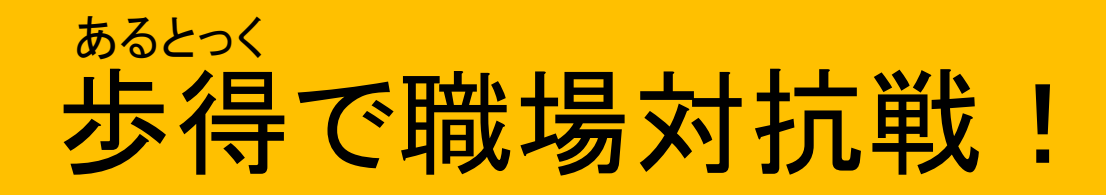

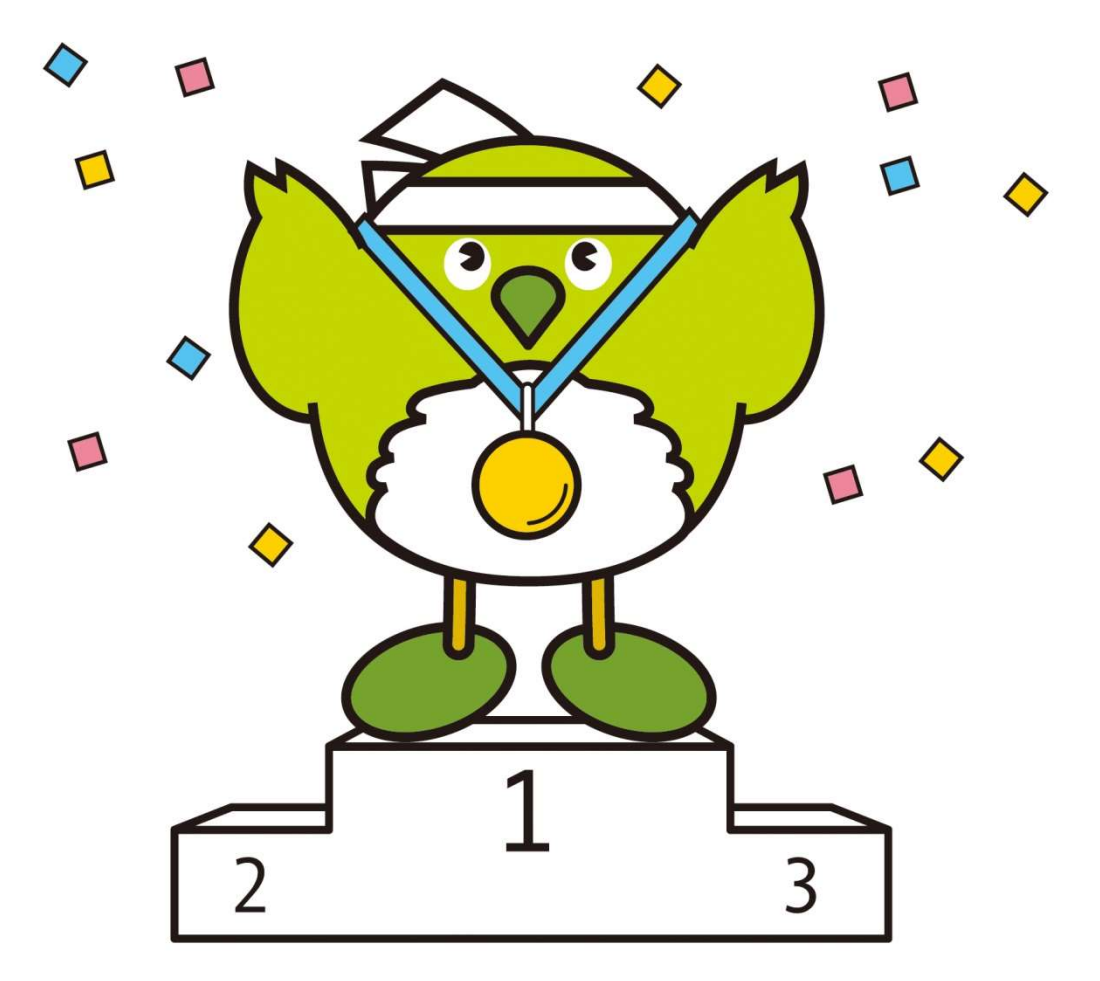

みんなで進める健康づくり事業 (大分県福祉保健部健康増進室)

# 職場対抗戦に挑戦しよう!

【事業の目的】

県が目指す『健康寿命日本一』の課題の一つである『**働く世代の健康づくり**』を推進するため、当該事業を実施します。

【事業の概要】

## 10月1日(火)~11月30日(土)までの2ヵ月間、

グループのメンバーで励まし合い、ウォーキングや歩得ミッションに参加するなど 健康づくりに取り組み、グループの獲得ポイントの平均ポイントで競います。

【申込方法】

## 9月3日(火)~9月17日(火)までに、

①職場で5~25人のメンバーを集め、グループを作る

※県内の職場で働く方を参加対象とするが、他県へ出向している職員がグループのメンバーとなることも可能。 ※同企業から複数のグループが参加できるが、1人が複数グループに所属し重複して参加することはできない。

②メンバーは各自スマートフォンでアプリ内のグループ登録を行う

③グループの代表者がアプリ内から対抗戦の申込みを行う

※上位のチームには表彰状と副賞を贈呈します。(事業所の所在地の保健所にて受け取り)

## 職場対抗戦申込みステップ① 歩得でグループを作ろう!

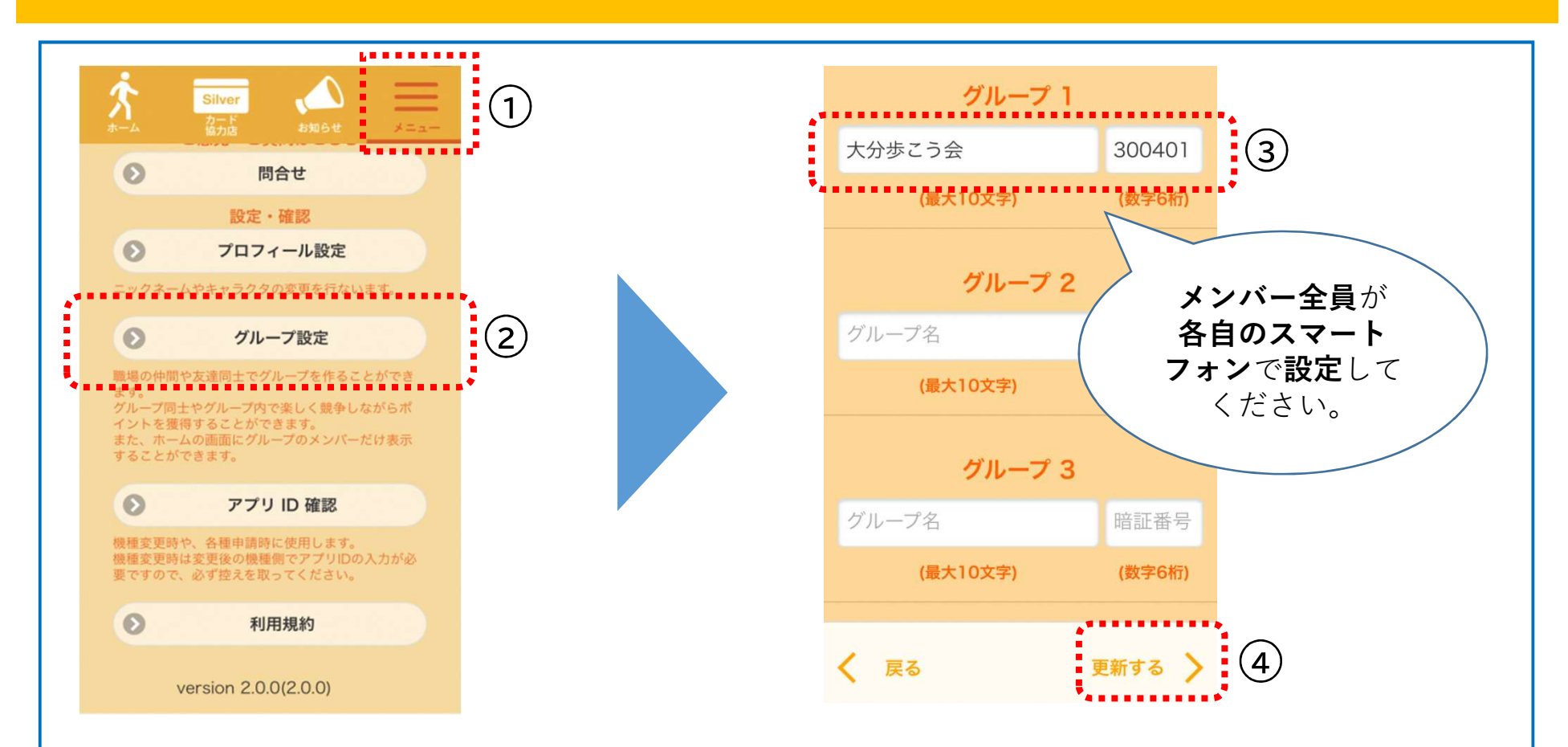

#### ●歩得ホーム画面の①「メニュー」から、②「グループ設定」を選択

●職場でグループ名(最大10文字)と暗証番号(数字6桁)を決め、グループの各メンバーが自身のスマートフォンから③グループ名と暗証番号を入力し、④「更新する」を選択 ※グループは何人でも登録できますが、職場対抗戦の参加申込は5名~25名までです。

### 職場対抗戦申込みステップ②-1 ※グループから1名が代表して手続きを行います

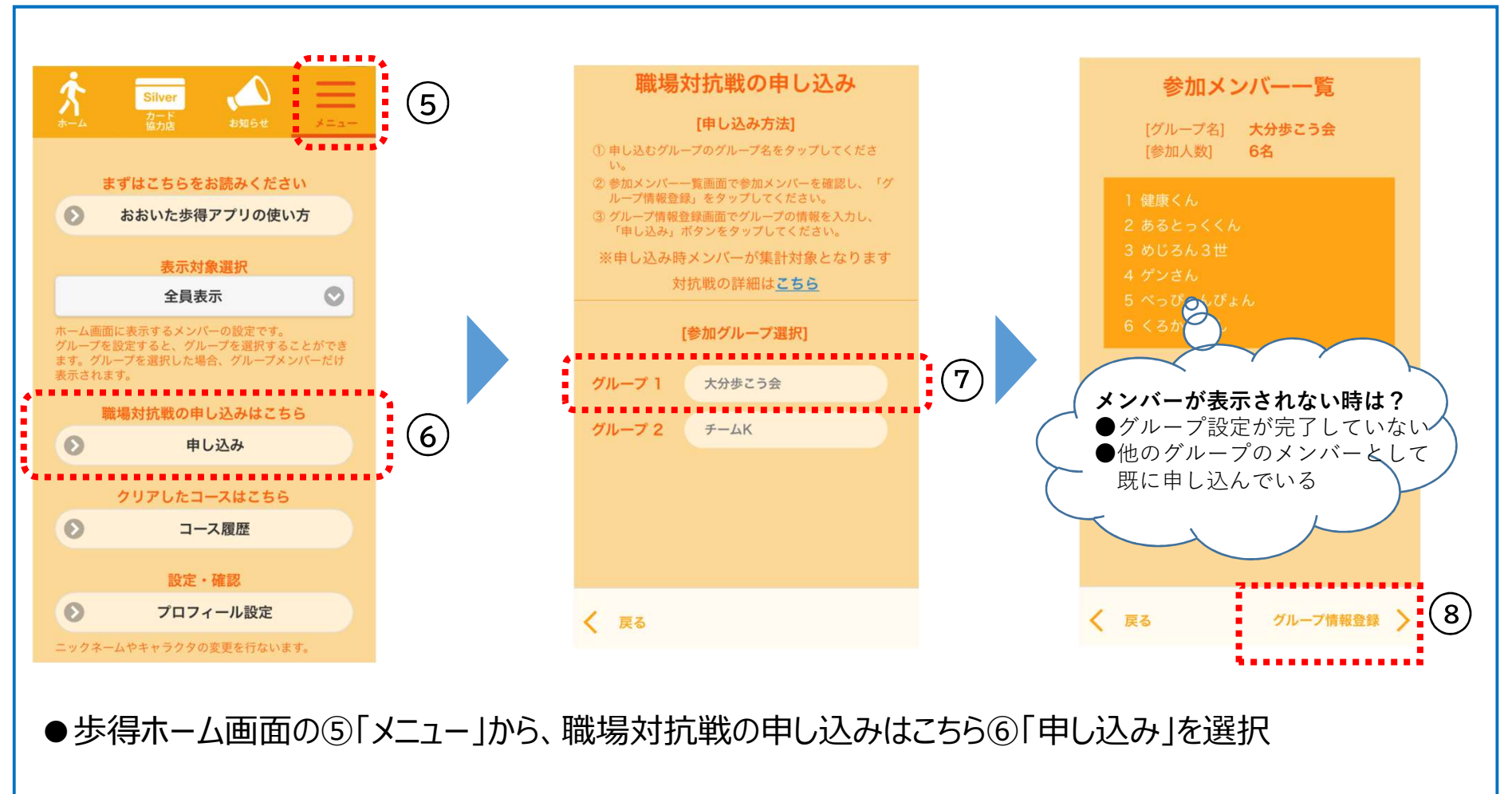

- ●所属するグループが表示されるので、⑦参加するグループ名を選択
- ●参加メンバーの確認をし、⑧「グループ情報登録」を選択

## 職場対抗戦申込みステップ②-2 ※グループから1名が代表して手続きを行います

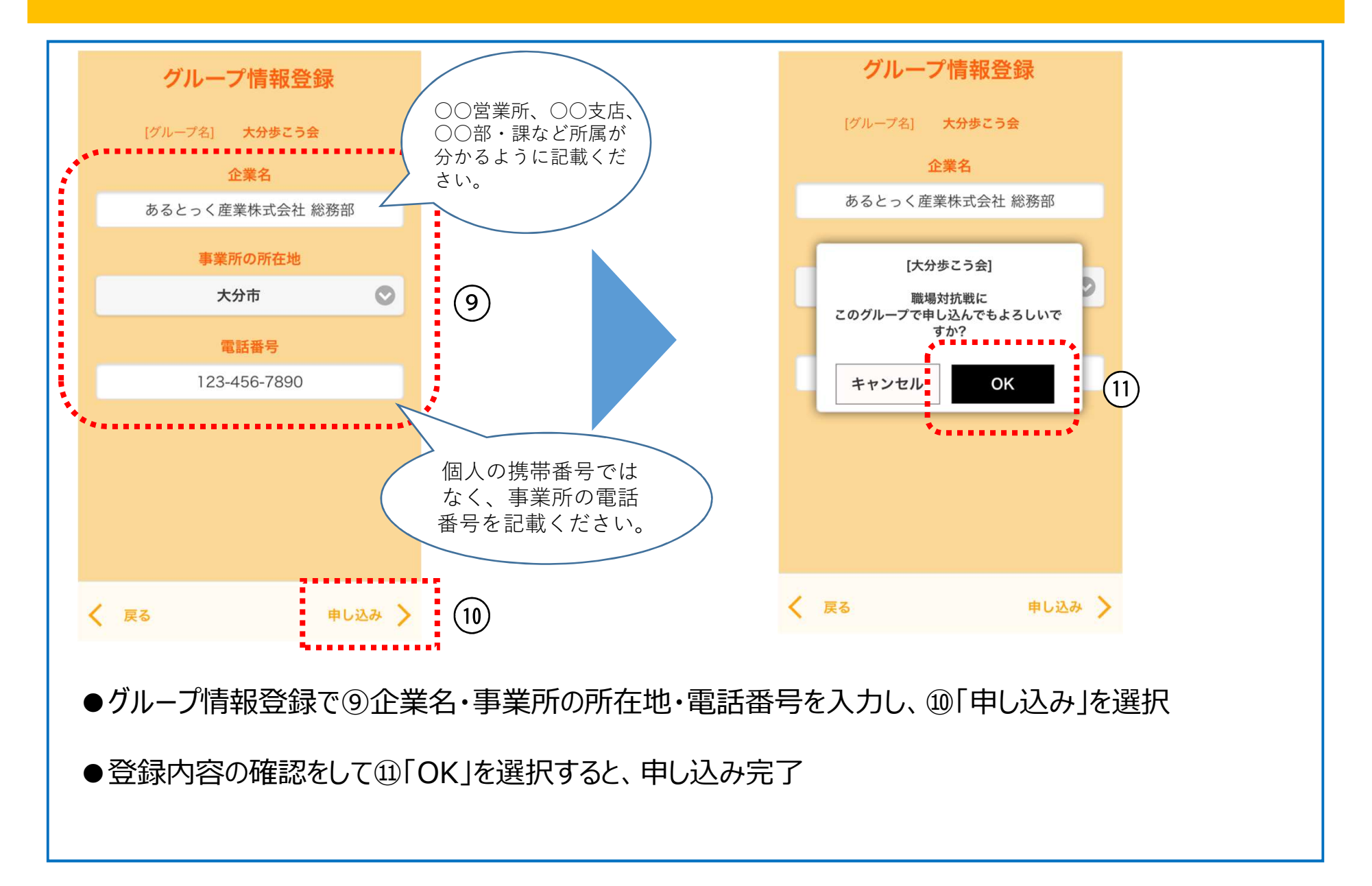

## ~申し込みを取り消す方法~ ※参加申し込みを行った人のみ参加取り消しが行えます

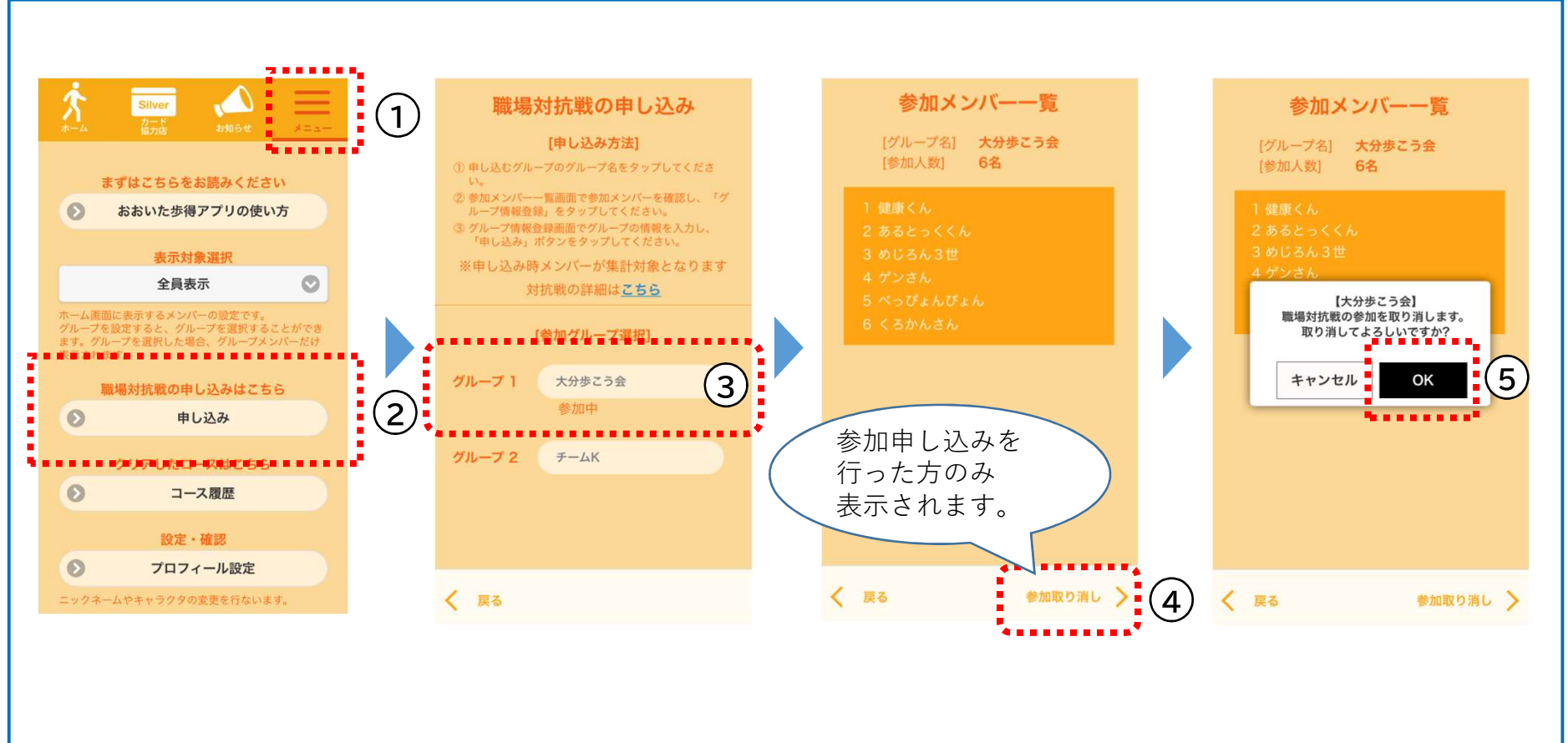

●歩得ホーム画面の①「メニュー」から、職場所対抗戦の申し込みはこちら②「申し込み」を選択

- ●申し込みを取り消す③グループ名を選択
- ●申し込んでいるグループの参加メンバー一覧を確認し、④「参加取り消し」を選択
- ●参加を取り消してよいか確認して⑤「OK」ボタンを選択すると、参加取り消し完了

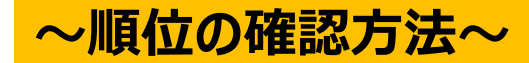

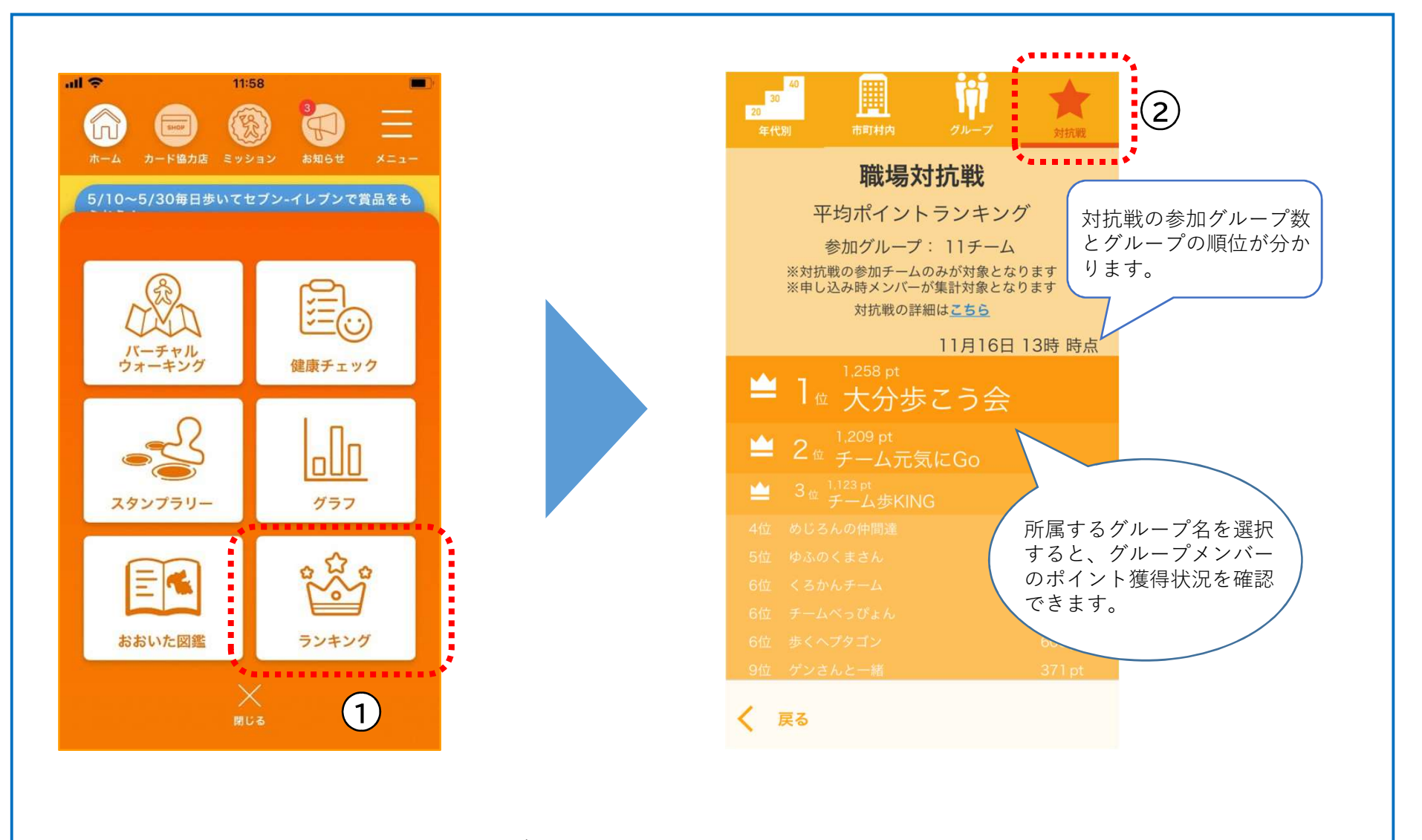

●歩得ホーム画面の①「ランキング」から、②「対抗戦」を選択

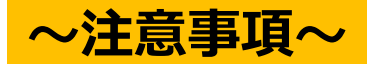

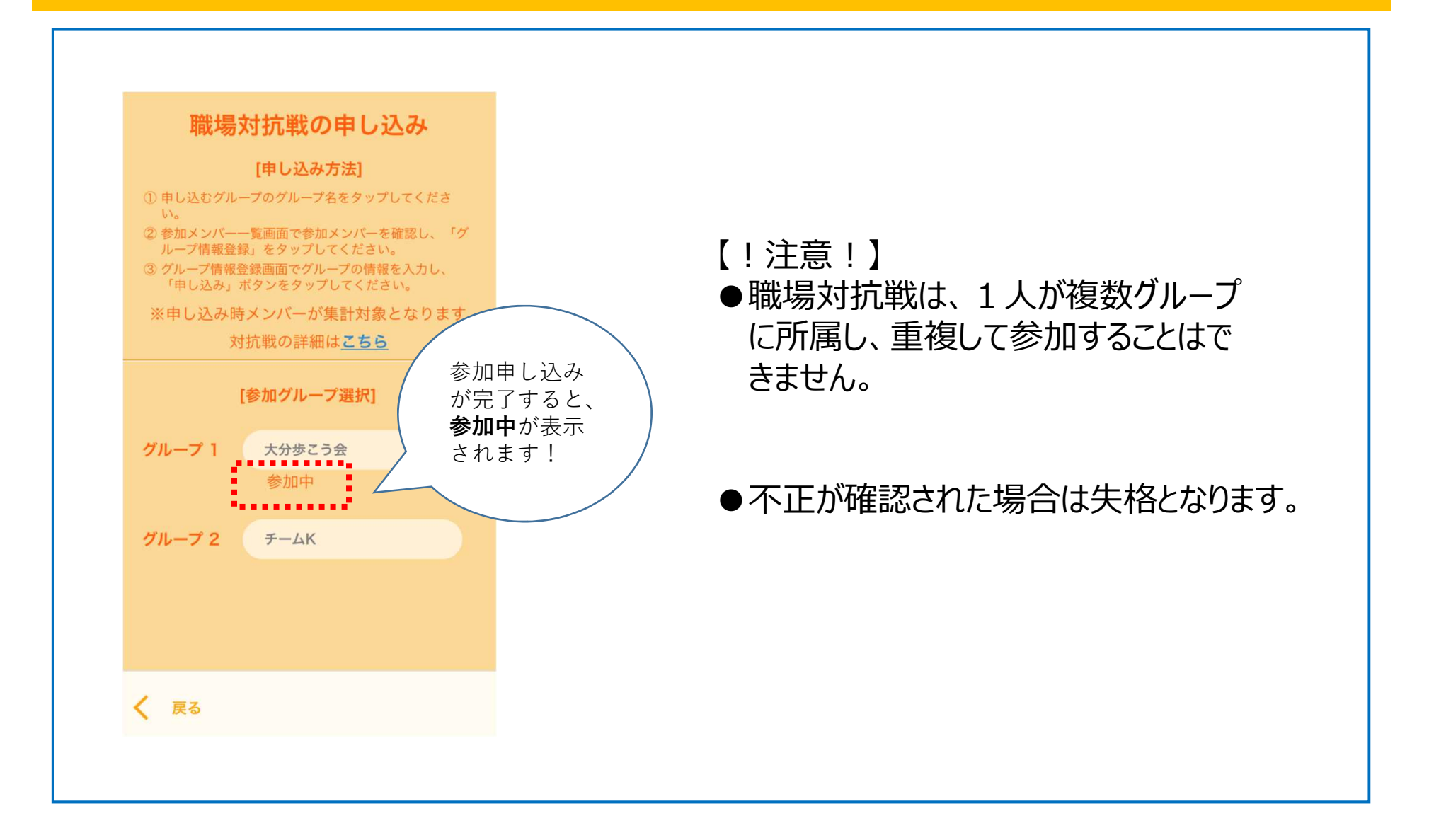